# **MOODLE LOGIN 3.7**

### **1ST STEP:** GO TO <u>SUSLA.EDU</u>

2ND STEP: CLICK ON "LOG INTO MOODLE"

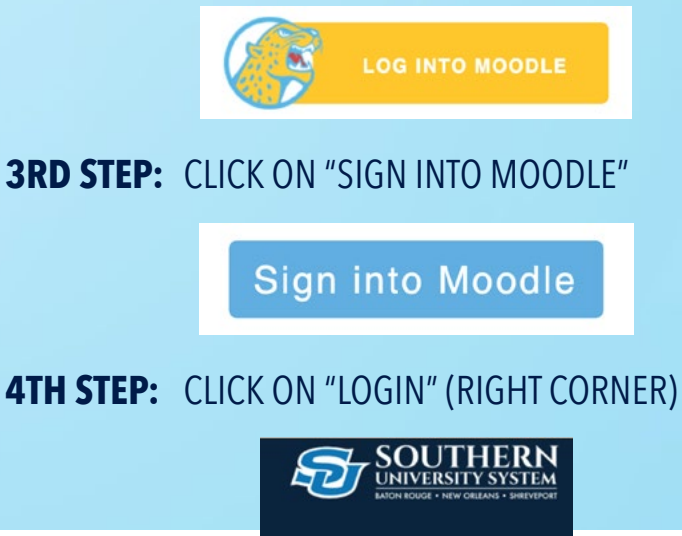

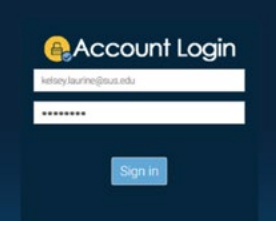

Username: FirstName.LastName@sus.edu Password: First 4 Letters in Last Name & Last 4 Digits of SSN

Example: Name: John Doe & SSN: XXX-XX-1234 Password: doe1234

## **5TH STEP:** CLICK ON DASHBOARD TO ACCESS COURSES

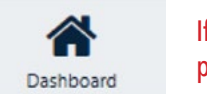

If you still cannot login, please go to the <u>6th step.</u>

# 60 JAGUARS

## 6TH STEP: CLICK ON "RESET CHANGE YOUR PASSWORD"

Password Management
Reset | Change your password if you

forget it.

## **7TH STEP:** IF YOU STILL CANNOT LOG INTO MOODLE, CLICK BELOW TO ADDRESS E-LEARNING PROBLEMS.

**STUDENT PROBLEMS FACULTY PROBLEMS**